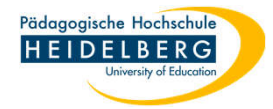

## Citavi-Add-In aktivieren, falls es inaktiv sein sollte

Methode 1

- 1. Word öffnen
- 2. hier auf den Gelben Balken in den Bereich "Klicken Sie hier, um weitere Details anzuzeigen" klicken:

| AutoSpeichern 💽 🖫               | - () =                                                                                                    | Dokumen                                   | t1 - Word                                    |                             | O Suchen      |
|---------------------------------|----------------------------------------------------------------------------------------------------|-------------------------------------------|----------------------------------------------|-----------------------------|---------------|
| Datei <u>Start</u> Einfügen     | Entwurf Layout Refer                                                                                         | enzen Sendungen                           | Überprüfen Ansicht                           | Hilfe                       |               |
| Einfügen<br>V Format übertragen | Calibri (Textkö $\sim$ 11 $\sim$ A <sup>2</sup><br><b>F</b> K $\cup$ $\sim$ ab $\mathbf{x}_2$ $\mathbf{x}^2$ | A*   Aa •   A₀   ⋮Ξ •<br>A • ▲ • ▲ •   ा≣ | • ¦≣ • '\₹ •   ≅ ≅   2<br>≣ ≡ ≡   1≣ •   & • | ↓ ¶<br>AaBbCcI<br>I Standar | AaBbCcDc AaBk |
| Zwischenablage 🕠                | Schriftart                                                                                                   | يرًا<br>ا                                 | Absatz                                       | آ <u>م</u> ا                |               |
| SICHERHEITSWARNUNG Ein          | ige aktive Inhalte wurden deaktivie                                                                          | r, Klicken Sie hier, um weite             | ere Details anzuzeigen. In                   | halt aktivieren             |               |

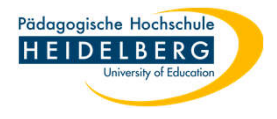

3. in der folgenden Ansicht klicken Sie auf "Inhalt Aktivieren":

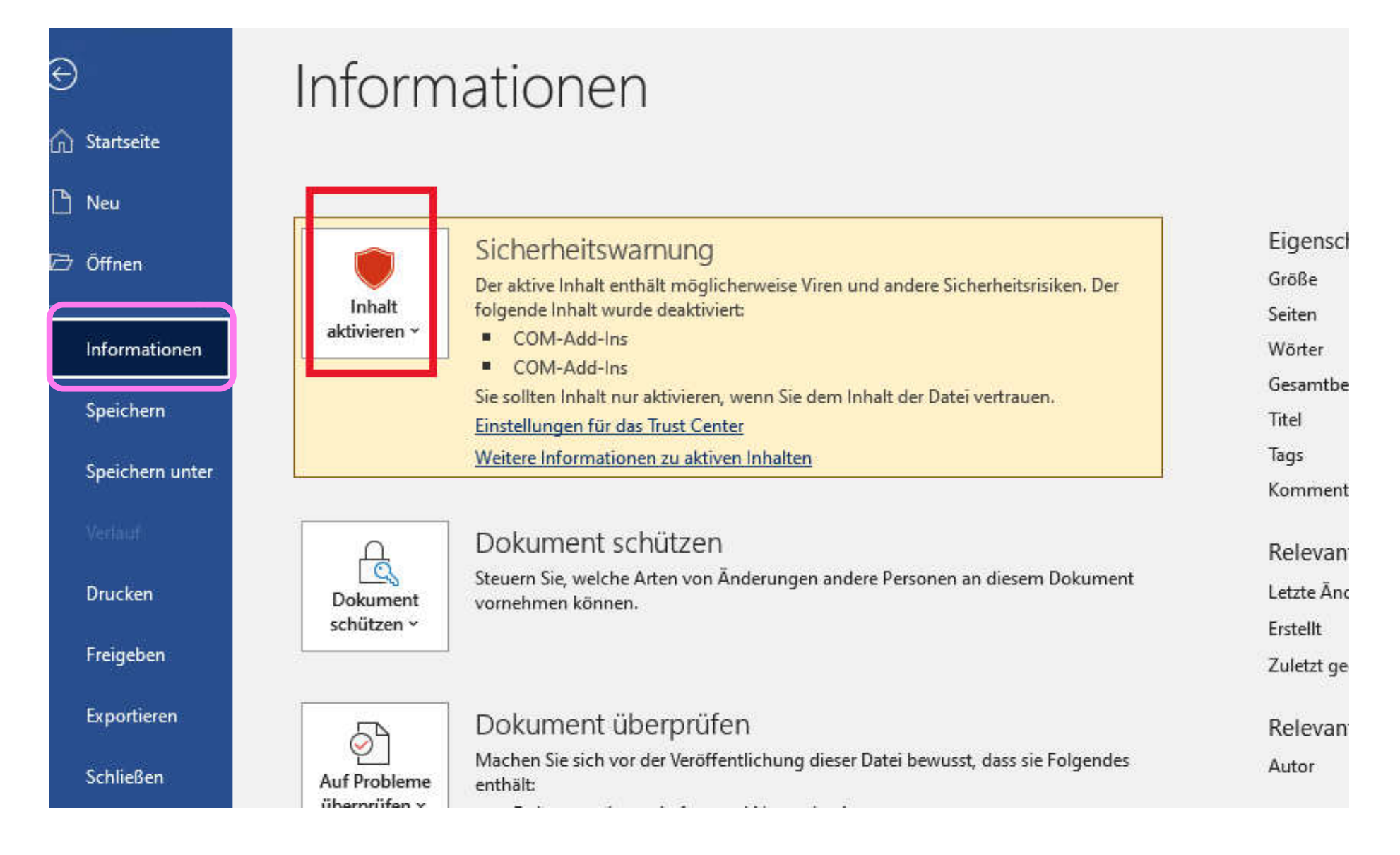

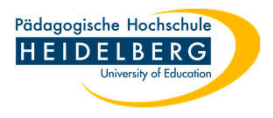

6

4. im sich öffnenden Dropdown wählen Sie "Erweiterte Optionen":

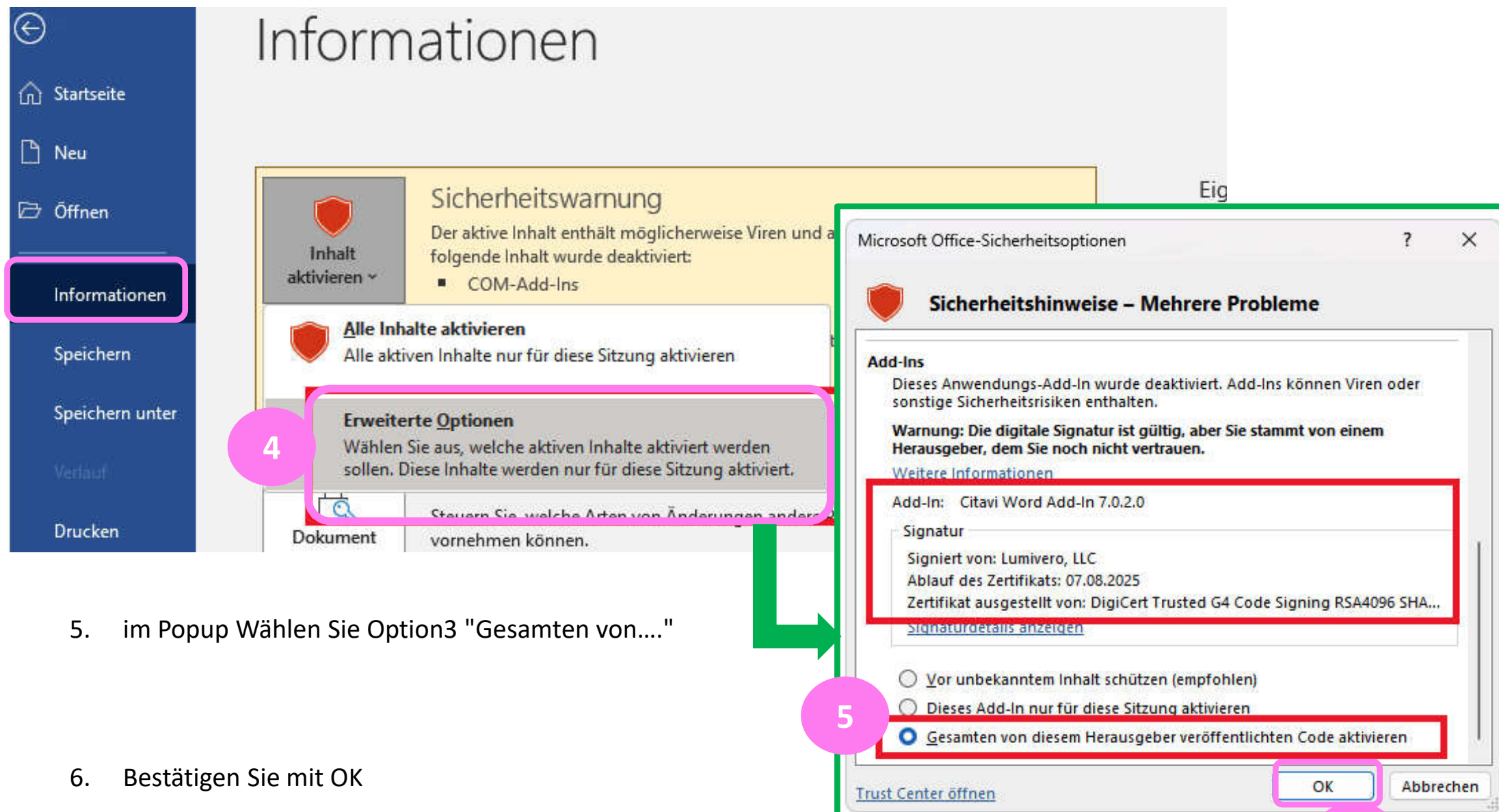

7. Das Add-in sollte nun dauerhaft aktiv sein.

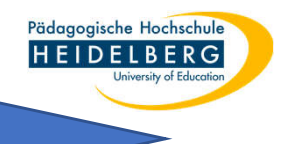

## Methode 2

- 1. Word öffnen, links Reiter "Datei" Wählen
- 2. darin "Optionen" wählen:

**RZ** Anleitungen

|                 | Dokument1 - Word             | Christina Herbe |
|-----------------|------------------------------|-----------------|
| $\Theta$        | Guten Morgen                 |                 |
| ☆ Startseite    | ✓ Neu                        |                 |
| 🖹 Neu           |                              |                 |
| 🗁 Öffnen        |                              |                 |
| Informationen   |                              |                 |
| Speichern       | Leeres Dokument              |                 |
| Speichern unter |                              |                 |
| Verlauf         | Zuletzt verwendet Angeheftet |                 |
| Drucken         | □ Name                       | Änderungsdatum  |
| Freigeben       |                              | 10.24           |
| Exportieren     |                              | Mi um 18:34     |
| Schließen       |                              | Fr um 12:45     |
| Konto 2         |                              | 13. Februar     |
| Optionen        |                              | 6. Februar      |

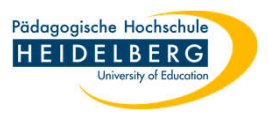

- 3. Im Pop-Up links "Add-Ins" anklicken, darin das unter inaktive Anwendungs-Add-Ins gelistete Citavi Add-In anklicken
- 4. unten Mitte "Com-Add-Ins" stehen standardmäßig da, diese mit "Los" anfordern

| Allgemein                           | Microsoft Office Add Internet                                                                                                    |                                                                                                    |                       |
|-------------------------------------|----------------------------------------------------------------------------------------------------|----------------------------------------------------------------------------------------------------|-----------------------|
| Anzeige                             | and very and the solution of the solution of t | walten.                                                                                            |                       |
| Dokumentprüfung                     | Add-Ins                                                                                                    |                                                                                                    |                       |
| Speichern                           | Name A                                                                                                    | lot                                                                                                |                       |
| Sprache                             | Aktive Anwendungs-Add-Ins                                                                                                    | Off                                                                                                | Тур                   |
| Erleichterte Bedienung              | Keine aktiven Anwendungs-Add-Ins                                                                                                    | 26                                                                                                 |                       |
| Erweitert                           | Inaktive Anwendungs-Add-Ins                                                                                                    | 50                                                                                                 |                       |
| Menüband anpassen                   | Citavi Word Add-In 7.0.5.0                                                                                                    | mscoree.dll                                                                                        | COM-Add-I             |
| Symbolleiste für den Schnellzugriff | Dokumentbezogene Add-Ins                                                                                                    |                                                                                                    |                       |
| Add-Ins                             | Keine dokumentbezogenen Add-Ins                                                                                                    |                                                                                                    |                       |
| Trust Center                        | <b>Deaktivierte Anwendungs-Add-Ins</b><br>CitaviWordAddIn.docm<br>OneNote-Notizen zu Word-Dokumenten                                                                                                    | C:\DINS\Citavi Word AddIn\CitaviWordAddIn.docm<br>C:\icrosoft Office\root\Office16\ONWordAddin.dll | Vorlage<br>COM-Add-Ir |
|                                     | Add-In:Citavi Word Add-In 7.0.5.0Herausgeber: <keine>Kompatibilität:Keine KompatibilitätsinformationenSpeicherort:mscoree.dllBeschreibung:Citavi Word Add-In 7.0.5.0</keine>                                                                                                    | verfügbar.                                                                                         |                       |

6.

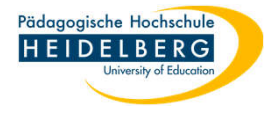

5. Im neuerlichen Pop-Up links für "Citavi Word Add-In" das Häkchen setzen

| mit "OK" bestätigen |                                                                                                    |                     |  |
|---------------------|----------------------------------------------------------------------------------------------------|---------------------|--|
| Ū.                  | COM-Add-Ins                                                                                                    | 6 ? X               |  |
|                     | Verfügbare Add-Ins:                                                                                                    |                     |  |
| 5                   | Citavi Word Add-In 7.0.5.0                                                                                                    | OK                  |  |
|                     | OneNote-Notizen zu Word-Dokumenten                                                                                                    | Abbrechen           |  |
|                     |                                                                                                    | Hin <u>z</u> ufügen |  |
|                     |                                                                                                    | Entfernen           |  |
|                     |                                                                                                    |                     |  |
|                     | Speicherort: mscoree.dll                                                                                                    |                     |  |
|                     | Ladeverhalten: Nicht geladen. Es wurde die Option gewählt, Makros zu deaktivieren.                                                       |                     |  |
|                     | Das ausgewählte Add-In wurde vom Systemadministrator aktiviert, aber es wurde deaktiviert, weil es die ordnungsgemäße<br>verhindert hat. | Funktion von Word   |  |

7. Reiter Citavi ist aktiv - für diese eine Anwendung, das muss bei jedem Neustart von Word wiederholt werden.

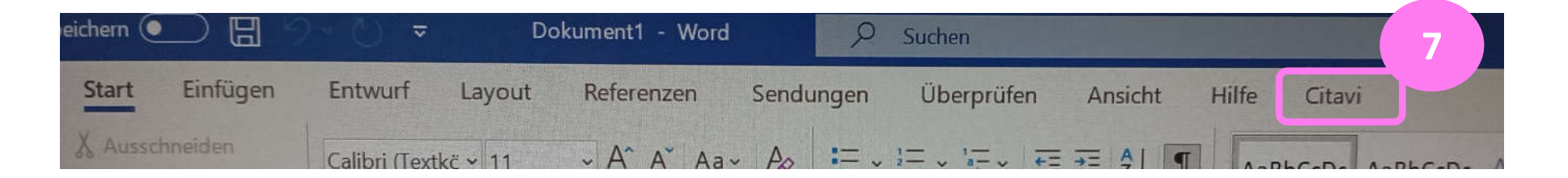

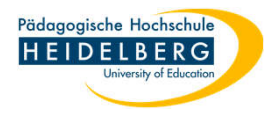

## Gründe für inaktives Citavi Plugin:

- 1. Das Citavi Add-In kann durch die Datei-Preview im Windows Explorer gestört werden, abschalten der Preview kann helfen.
- 2. Unsaubere Installation

a ein Officeprogramm war während der Installation des Programms oder des Updates aktiv b ein älteres Citavi ist noch installiert und nicht entfernt worden -> dieses deinstalllieren!

c Abhilfe: 1. Versuch: nochmal drüberinstallieren als "Reparieren, oder

2. deinstallieren und nochmal ganz neu installieren

(beim Installieren bitte alle Programme geschlossen!).

-> hierfür ggf. die Ordner Swissacademic aus "AppData" "Local" und "Roaming" als Sicherung von Projekten kopieren.

- 3. manchmal hilft es auch, erst Citavi selbst zu starten und dann Word, damit das Add-In aktiv ist.
- 4. Bei Versionsumstellungen (z.B. von Citavi 6 auf Citavi 7) kann es sein dass Citavi nicht weiß wohin mit den Daten und deswegen selbst blockiert, dann muss Citavi erst alleine geöffnet werden, fragt, wo es speichern soll, das angeben und bestätigen, danach funktioniert auch das Add-In